## STEPS TO OPEN EBA PHASE – I in Microsoft Edge

1.Go to Microsoft Edge  $\rightarrow$  Click on "..." button on the uppermost right corner of the Tab  $\rightarrow$  Click "Settings" option

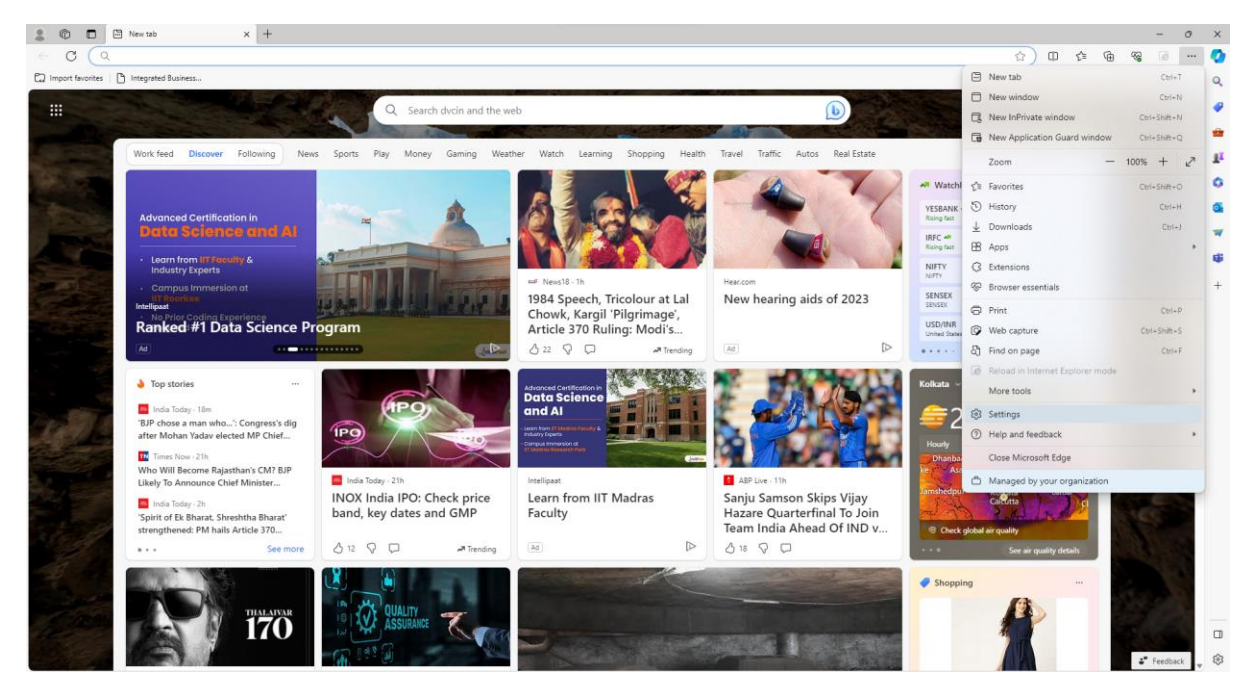

2.Select Default Browser

3.Set "Allow sites to be reloaded in Internet Explorer mode (IE mode)" as "Allow"

4.Click Add against "Internet Explorer mode pages" --> Type "http://eba.dvc.gov.in/DVC\_CODEMIX/COMMON/JSP/Init.jsp" --> press "Add"

| 💄 🔞 🗖 🖉 Integrated Business Applica                                                                                                    | tion X 🛞 Settings X +                                                                                                    |                 | - 0    |  |
|----------------------------------------------------------------------------------------------------|----------------------------------------------------------------------------------------------------|-----------------|--------|--|
| ← C                                                                                                    | ifaultBrowser                                                                                                    | ☆ 中 倖 優 %       | · · 6) |  |
| 🕞 Import favorites 🛛 🕒 Integrated Business                                                                                                    |                                                                                                    |                 |        |  |
| Tour browser is managed by your organization                                                                                                    |                                                                                                    |                 |        |  |
|                                                                                                    |                                                                                                    |                 |        |  |
| Settings                                                                                                    | Default browser                                                                                                    |                 |        |  |
| Q Search settings                                                                                                    | Microsoft Edge is your default browser                                                                                                    |                 |        |  |
| B Profiles                                                                                                    |                                                                                                    |                 |        |  |
| Privacy search and services                                                                                                    |                                                                                                    |                 |        |  |
| Analysis and a second second sec |                                                                                                    |                 |        |  |
| Sidebar                                                                                                    |                                                                                                    |                 |        |  |
| Start, home, and new tabs Allow sites to be reloaded in Internet Explorer mode (IE mode) ① Allow ∨                                                                                                    |                                                                                                    | Allow V         |        |  |
| P Share, copy and paste                                                                                                    | When browsing in Microsoft Edge, if a site requires Internet Explorer for compatibility, you can choose to reload it in Internet Explorer              | mode            |        |  |
| Cookies and site permissions                                                                                                    | Internet Explorer mode pages                                                                                                    | Add             |        |  |
| Default browser                                                                                                    | These pages will open in Internet Explorer mode for 30 days from the date you add the page. You have 1 page that'll automatically op<br>Explorer mode. | sen in Internet |        |  |
| ↓ Downloads                                                                                                    | Pane Date added Evoires                                                                                                    |                 |        |  |
| 😽 Family safety                                                                                                    | http://eba.dvc.gov.in/DVC_CODEMIX/COMMON/JSP/Init.isp 12/12/2023 11/1/2024                                                                             | <b>向</b>        |        |  |
| A <sup>2</sup> t Languages                                                                                                    |                                                                                                    |                 |        |  |
| Printers                                                                                                    | Internet Options                                                                                                    | C               |        |  |
| System and performance                                                                                                    |                                                                                                    |                 |        |  |
| Reset settings                                                                                                    |                                                                                                    |                 |        |  |
| Phone and other devices                                                                                                    |                                                                                                    |                 |        |  |
| 🛱 Accessibility                                                                                                    |                                                                                                    |                 |        |  |
| About Microsoft Edge                                                                                                    |                                                                                                    |                 |        |  |
|                                                                                                    |                                                                                                    |                 |        |  |
|                                                                                                    |                                                                                                    |                 |        |  |
|                                                                                                    |                                                                                                    |                 |        |  |
|                                                                                                    |                                                                                                    |                 |        |  |
|                                                                                                    |                                                                                                    |                 |        |  |
|                                                                                                    |                                                                                                    |                 |        |  |
|                                                                                                    |                                                                                                    |                 |        |  |

5. Open the EBA login link (http://eba.dvc.gov.in/DVC\_CODEMIX/COMMON/JSP/Init.jsp) and proceed .